# Nové funkce programu TRIFID

(od verze 7.02)

# Modul grafického prodeje

Celá nová část programu, umožňující nahradit uživatelské rozhraní standardního znakového prodeje jeho grafickou variantou. Zachovává prakticky celou funkčnost původního prodeje, i použitelné klávesové zkratky.

| Prodej                                                   |             |          |          |                                |                                                                |                        | -                       | - 🗆 X                       |
|----------------------------------------------------------|-------------|----------|----------|--------------------------------|----------------------------------------------------------------|------------------------|-------------------------|-----------------------------|
| Výběr odbě                                               | iratele 👆   | Sazba    | 1 🦊      | Prodavač 1                     | l 🦆 Uzá<br>tr                                                  | ávěrka 🔸 Za<br>žby     | enîku 🔸                 | Ukončit<br>funkci<br>PRODEJ |
|                                                          |             | 5(       | 0.00     | Zele                           | nina                                                           | Ov                     | oce                     | Dálková<br>pomoc            |
| Číslo dokla                                              | du: 0100000 | 02       | Kč       | Skup                           | oina 3                                                         | Skup                   | Založení karty<br>zboží |                             |
| 1.00 ks 120.00 Kč<br>Zboži s DPH 15%<br>1.00 ks 50.00 Kč |             |          |          | Skup                           | ina 5                                                          | Skur                   | oina 6                  |                             |
|                                                          |             | 50       |          |                                |                                                                |                        |                         |                             |
|                                                          |             |          |          | Skup                           | oina 7                                                         | Skup                   | oina 8                  |                             |
|                                                          |             |          |          |                                |                                                                |                        |                         |                             |
|                                                          |             |          |          |                                |                                                                |                        |                         |                             |
|                                                          |             |          |          | DPH                            | 21%                                                            | DPH                    | 10%                     | Seznam<br>prodejek          |
| Ce                                                       | lkem:       | 170.00   | Kč       | ррн                            |                                                                |                        | daně                    |                             |
|                                                          | Obaly       | Práce    | Zboží    |                                | 13 /0                                                          |                        | Cenové akce             |                             |
| 7                                                        | 8           | 9        | <-Back   |                                |                                                                |                        |                         |                             |
| 4                                                        | 5           | 6        | с        | Smazání<br>poslední<br>položky | Smazání Smazání<br>poslední celého Poukazka<br>položky dokladu |                        |                         | Přehledy<br>pohybů          |
| 1 2 3 -                                                  |             | Zaplatiţ | Zaplatit | Mezisoučet                     | Záloha                                                         |                        |                         |                             |
| (                                                        | D           | •        | х        | HOTOVE                         | KARTOU                                                         | Zaplatit<br>STRAVENKOU | Tisk vypnut             | Zalohování<br>dat           |

Výhody tohoto řešení:

- možnost ovládat běžné funkce stiskem příslušných tlačítek (myší, nebo prstem na dotykovém monitoru), není nutné si pamatovat klávesové zkratky, nebo jejich sekvenci.
- Jednodušší ovládání některých funkcí přímo z obrazovky prodeje (založení skladové karty, cenové akce, zálohování, apod.).

- možnost prodávat i zboží, pro které není konkrétní skladová karta zařazením do skupiny zboží, nebo sazby DPH.
- Uživatelsky modifikovatelný vzhled, je možno skrýt tlačítka pro funkce, které se nepoužívají.
- Možnost nastavení jiné jazykové verze popisu tlačítek (v současné době hlavně vietnamština).

Vzhledem k obsáhlosti je popis nastavení a užívání v samostatné příručce, která je, stejně jako ostatní, dostupná z nabídky **Doplňkové programy – Zobrazení příruček**.

## Funkce související se změnami DPH

### Změna sazby DPH u naúčtované položky:

Tato funkce byla přidána do programu kvůli povinnosti účtovat některé položky s různou sazbou DPH. Typicky se to týká jídel a piva, kde se rozlišuje místo jejich konzumace. Pro tyto účely vzniklo několik nových funkcí, pro jejich nastavení byla upravena tabulka nastavení DPH.

Parametry se zastavují v tabulce **Sazby DPH** v **Globální konfiguraci.** Zde lze nastavit povolené sazby DPH pro změnu (funkce budou popsány níže) a chování programu týkající se výsledné ceny – zda se má zachovat původní cena včetně DPH, nebo zachovat základ DPH a přičíst jinou DPH.

| Počet zobrazovan                                                            | ých sazeb                                                      | : 3                                                             |                                    |
|-----------------------------------------------------------------------------|----------------------------------------------------------------|-----------------------------------------------------------------|------------------------------------|
| Preferov                                                                    | aná sazba                                                      | : Základní                                                      |                                    |
| Sazby platné od                                                             | Základní                                                       | Snížená                                                         | Snížená 2                          |
| 1 : 01.01.2008                                                              | 19.0                                                           | 9.0                                                             | 0.0                                |
| 2 : 01.01.2010                                                              | 20.0                                                           | 10.0                                                            | 0.0                                |
| 3 : 01.01.2012                                                              | 20.0                                                           | 14.0                                                            | 0.0                                |
| 4 : 01.01.2013                                                              | 21.0                                                           | 15.0                                                            | 0.0                                |
| 5 : 01.01.2015                                                              | 21.0                                                           | 15.0                                                            | 10.0                               |
| Nastavení pro fu                                                            | nkci Hroma                                                     | dná změna                                                       | DPH :                              |
| - zachovat cen                                                              | u s DPH :                                                      | Ano                                                             |                                    |
| - změnit na sa                                                              | zbu DPH :                                                      | 10.0 %                                                          |                                    |
| Nastavení pro fo<br>- zachovat cen<br>T<br>- tlačítko zob<br>- změnit na sa | i Změna DF<br>u s DPH :<br>lačítko :<br>razovat :<br>zbu DPH : | PH u položk<br>Ano<br>1 2<br>Ano Ano<br>21.0 % <mark>15.</mark> | y dokladu :<br>3<br>Ne<br>% 10.0 % |

| Globa<br>Barev | ální parameti<br>vná indikace m                                        | r <b>y</b><br>narže na dok                | ladech     | Slevy                         | na dokladech /                                          | Akce při uza | avírání dokl                    | adu                         | –<br>Da            | alší para   | ×<br>etry |
|----------------|------------------------------------------------------------------------|-------------------------------------------|------------|-------------------------------|---------------------------------------------------------|--------------|---------------------------------|-----------------------------|--------------------|-------------|-----------|
| Identifika     | ace firmy                                                              | Bankovní ú                                | čty Sa     | zby DPH                       | Uživatelské jednotky a m                                | ěny   Cí     | selníky                         | Kusovníky                   | y   1              | Příjem do's | skladu    |
| Saz            | by platné od :                                                         | Základní:                                 | Snížená :  | Snížená 2:                    | Počet zobrazovaných :                                   | sazeb DPH    | : 3 🜩                           |                             |                    |             |           |
| 1: 1           | 01.01.2008                                                             | 19,0 %                                    | 9,0 %      |                               | Prefero                                                 | vaná sazba   | : Základ                        | ní 🔻                        |                    |             |           |
| 2:             | 01.01.2010                                                             | 20,0 %                                    | 10,0 %     |                               |                                                         |              | ,                               | _                           |                    |             |           |
| 3:             | 01.01.2012                                                             | 20,0 %                                    | 14,0 %     |                               | ⊏Nastavení pro funkci                                   | Hromadná     | změna DPH                       | 4                           |                    |             |           |
| 4:             | 01.01.2013                                                             | 21,0 %                                    | 15,0 %     |                               | Změnit na sazbu D                                       | PH: 10%      | <b>-</b>                        | ·                           |                    |             |           |
| 5:             | 01.01.2015                                                             | 21,0 %                                    | 15,0 %     | 10,0 %                        | Zachovat cenu s D                                       | PH: 🖬        | _                               |                             |                    |             |           |
|                | Přidat                                                                 | nové sazby                                |            |                               | 200101010000000                                         | · · ·        |                                 |                             |                    |             |           |
| Na             | istavení pro fu<br>—1. tlačítko<br>—1. tlačí<br>—1. tlačí<br>Změnit na | nkci Změna<br>tko zobrazit:<br>sazbu DPH: | DPH u polo | ožky dokladu<br>2. tlač<br>Zm | 5ítko<br>Tlačítko zobrazit: 🔽<br>ěnit na sazbu DPH: 15% | •            | −3. tlačítko<br>Tla<br>Změnit r | ačítko zobra<br>na sazbu Dř | ızit: ┌<br>PH: ∫10 | )% <b>_</b> |           |
|                | Zachovat c                                                             | enu s DPH:                                | V          |                               |                                                         |              |                                 |                             |                    |             |           |
|                |                                                                        |                                           |            |                               |                                                         |              |                                 |                             |                    |             |           |
|                |                                                                        |                                           |            |                               |                                                         | 🗸 Zap        | osat změny                      | (F2)                        | 🕻 Změ              | ny nezaps   | at (Esc)  |

Obdobné nastavení je i v Globálních parametrech v grafické podobě programu:

### Použití funkce Změna DPH v obrazovce Prodeje

Spouští se klávesovou zkratkou **<Shift F8>** a platí vždy pro poslední naúčtovanou položku. Pokud je v konfiguraci povolená změna jen na jednu sazbu, objeví se dotaz na potvrzení změny:

| TrifidWin                                                                                                    | — — X                                                                                                    |
|----------------------------------------------------------------------------------------------------|----------------------------------------------------------------------------------------------------|
| Sklad 01                                                                                                    | Prodavač 1 01                                                                                                    |
| Pátek         29. 5.2020         8:05:27           Číslo dokladu         010000002         Cena           Zboží         Množství         s |                                                                                                    |
| Pivo Bernard 12 1.00 ks 19.00                                                                                                    | Číslo: 1015 Kód:<br>Pivo Bernard 12%                                                                                                    |
| Zménit sazbu DPH u posledni<br>Ano                                                                                                    | položky dokladu na 21.0 % ? — .<br>Ne                                                                                                    |
|                                                                                                    |                                                                                                    |
|                                                                                                    | Tisk vypnut !                                                                                                    |
|                                                                                                    | Tisk vypnut ! -<br>Přepnutí na výběr PRÁCE<br>Přepnutí na výběr OBALU<br>Číslo zboží :<br>Kód zboží :<br>Zkratka zboží :<br>Název zboží :<br>Skupina zboží :<br>Označení zboží :         |
| Součet: 17.27 s DPH: 19.00                                                                                                    | Tisk vypnut ! =<br>Přepnutí na výběr PRÁCE<br>Přepnutí na výběr OBALU<br>Číslo zboží :<br>Kód zboží :<br>Zkratka zboží :<br>Název zboží :<br>Skupina zboží :<br>Cena zboží :<br>Kč s DPH |

Pokud je v konfiguraci povoleno více sazeb pro změnu, objeví se nabídka s jejich seznamem. První volba v nabídce je sazba z karty zboží, výběrem dalších položek z nabídky lze přepnout sazbu položky

na zvolenou hodnotu. Cena položky zůstane stejná, nebo se změní podle nového DPH – dle nastavení v konfiguraci.

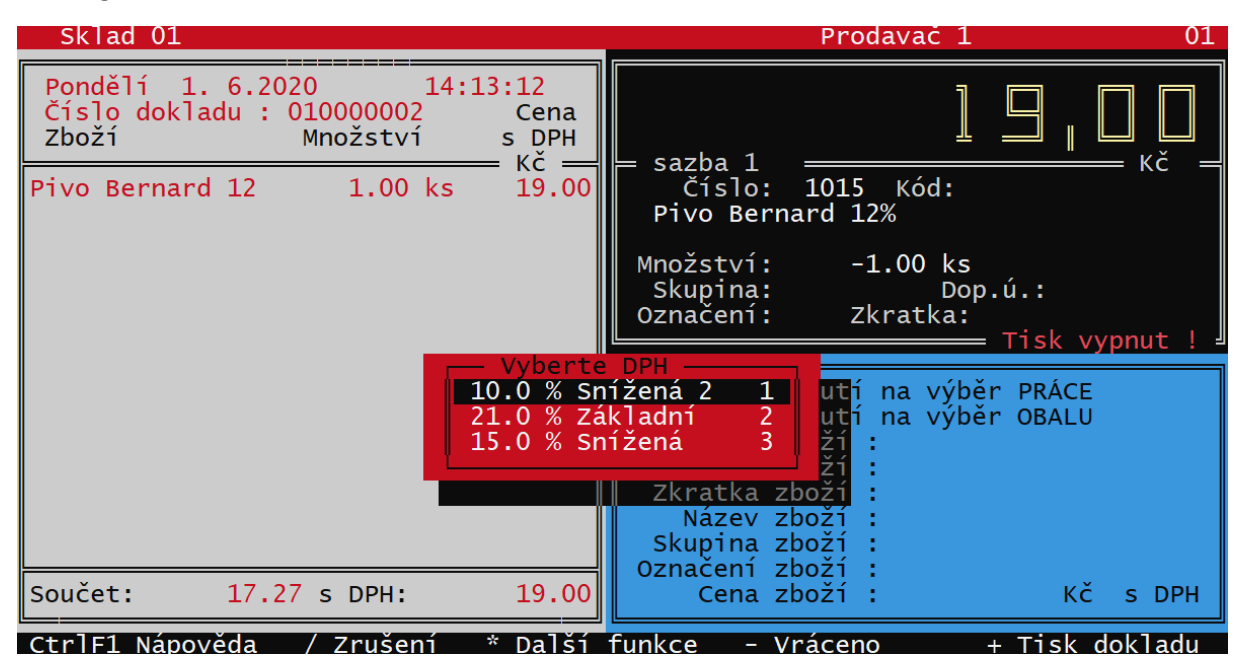

### Změna DPH na obrazovce Dotykového prodeje

Vlastnosti namarkované položky se dají nastavit kliknutím myši (nebo prstu na dotykové obrazovce) na tuto položku v okně účtenky:

| M                           | 19      | . ( |                                               |                  |       |        |                                        |                  |     |
|-----------------------------|---------|-----|-----------------------------------------------|------------------|-------|--------|----------------------------------------|------------------|-----|
| Číslo dokladu: 01000000     | ,       |     | 📲 Úprava pol                                  | ožky             |       |        |                                        | - 🗆              | ×   |
| Pivo Bernard 12%<br>1.00 ks | 19.0    | юк  | Číslo: 101<br>Kód:<br>Zkratka:<br>Název: Pivo | 5<br>Bernard 12° | %     | Dop    | Skupina:<br>Označení:<br>olňkový údaj: |                  |     |
|                             |         |     | K prodeji: -1,0                               | 0 ks             |       |        | Objednáno:                             | 0,00 ks          |     |
|                             |         |     | Mno                                           | ožství:          | -     | 1,00   | + ks                                   |                  |     |
|                             |         |     | Za množs                                      | tví s DPH:       |       | 19,00  | Kč/ks                                  |                  | ı   |
|                             |         |     | Sleva                                         | procenty:        |       | -0,00  | % Změ                                  | nit sazbu DPH ı  | na: |
|                             |         |     | Sa                                            | azba DPH:        |       | 21% -  | 2                                      | 1% 🗘 15%         | ۲   |
|                             |         |     |                                               | С                | <-Bac | kspace |                                        |                  |     |
|                             |         |     | 7                                             | 8                | 9     | -      |                                        | 🔇 Zrušit položku |     |
| Celkem:                     | 19.00 I | (č  | 4                                             | 5                | 6     | +      |                                        |                  |     |
| Z/P Obaly                   | Práce   | Z   | 1                                             | 2                | 3     |        | -                                      | Zapsat změny (F  | 2)  |
| 7 8                         | 9       | <-  | (                                             | )                |       | Enter  |                                        | 🗙 Storno (Esc)   |     |
| 4 5                         | 6       |     |                                               |                  | 1     |        |                                        |                  |     |

Součástí zobrazené tabulky je i **tlačítko pro změnu sazby DPH**, kterým lze sazbu DPH změnit. Tlačítko může mít několik sekcí, pokud je povolených sazeb ke změně více. V pravé části tlačítka lze zobrazit nastavovací tabulku, pomocí které lze nastavit povolené sazby a jejich chování (stejně jako v Globální konfiguraci):

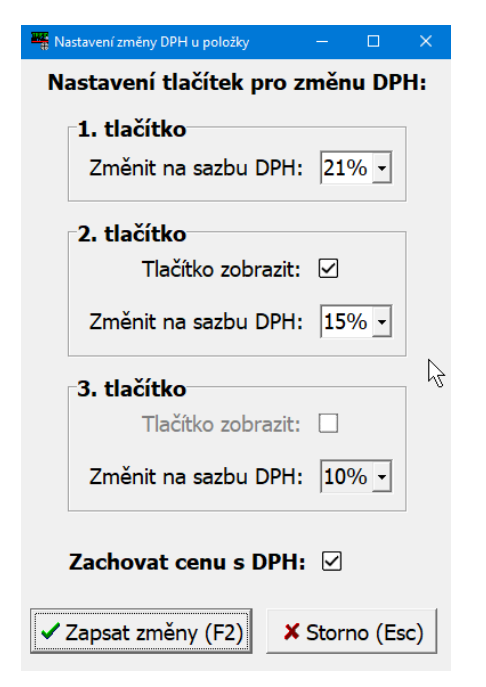

### Automatický dotaz na sazbu DPH u vybraných položek:

Pro vybrané položky může program může vyžadovat zadání sazby DPH pokaždé při jejich prodeji. Tuto vlastnost je nutno nastavit novým parametrem v **kartě Zboží**:

| - | TrifidWin            |              |            |      |              | -           |     |
|---|----------------------|--------------|------------|------|--------------|-------------|-----|
|   | Zboží                |              |            |      | V            | YTVÁŘENÍ —  |     |
|   | Číslo :              | 1019         |            |      |              |             |     |
|   | Kód :                |              |            |      |              |             |     |
|   | Zkratka :            |              | Expor      | t do | internet.ob  | chodu : Ne  |     |
|   | Název :              | Pizza Quatro | 0          |      |              |             |     |
|   | Skupina :            | (            | Označení : |      | Dotaz na     | sazbu (PH : | Ano |
|   | Dodavatel :          |              |            |      |              |             |     |
|   | Ceny :               | bez daně     | s DPH10.0  | % I  | Povolit slev | u na dokl.: | Ano |
|   | Průměrná nákupní c.: | 0.00         | 0.00       | КČ   | Množství :   | 0.000       |     |
|   | Poslední nákupní c.: | 0.00         | 0.00       | Кč   | Marže: Ce    | ena/jedn.:  |     |
|   | Prodejní cena 1 :    | 90.91        | 100.00     | KČ   | %            | PC1 x 0.00  | 0   |
|   | Prodejní cena 2 :    | 0.00         | 0.00       | KČ   | 0.00 %       |             |     |
|   | Prodejní cena 3 :    | 0.00         | 0.00       | Кč   | 0.00 %       |             |     |
|   | Prodeiní cena 4 ·    | 0 00         | 0 00       | КČ   | 0 00 %       |             |     |

Při naúčtování takovéto položky program sám požádá obsluhu o zadání správného DPH:

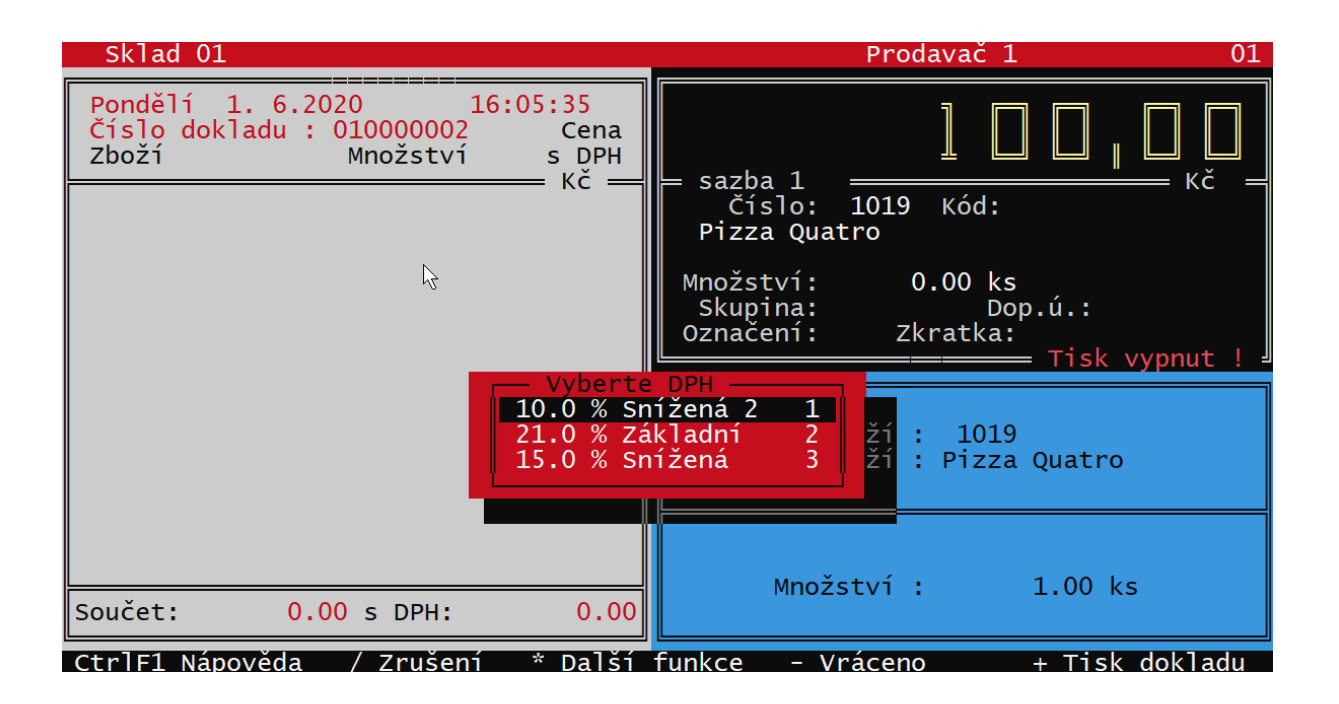

Případně v obrazovce Dotykového prodeje:

| 🃲 Prodej (sk | lad Sklad 01) |       |        |           |                       |                                                                                                    |                    | - 1 |                      |
|--------------|---------------|-------|--------|-----------|-----------------------|----------------------------------------------------------------------------------------------------|--------------------|-----|----------------------|
| 4            | Výběr odběra  | itele |        | 👆 Sazba 1 | 🦊 Prodavač 1          | 👆 Uzávěrka tržby                                                                                                    | 👆 Zapsat do deníku | Ø   | 1.6.2020<br>16:07:41 |
|              |               | 100   | .00    |           |                       |                                                                                                    |                    |     |                      |
| Číslo doklad | u: 0100000    | 2     | Kč     |           |                       |                                                                                                    |                    |     |                      |
|              |               |       |        |           |                       |                                                                                                    |                    |     |                      |
|              |               |       |        |           |                       |                                                                                                    |                    |     |                      |
|              |               |       |        |           |                       |                                                                                                    |                    |     |                      |
|              |               |       |        |           |                       |                                                                                                    |                    |     |                      |
|              |               |       |        |           | Vyberte sazbu DPH 🛛 🗡 | < Comparison of the second second sec |                    |     |                      |
|              |               |       |        |           | ✔ 10.0 % Snížená 2    |                                                                                                    |                    |     |                      |
|              |               |       |        |           | 21.0 % Základní       |                                                                                                    |                    |     |                      |
|              |               |       |        |           | 15.0 % Snížená        |                                                                                                    |                    |     |                      |
|              |               |       |        | T         |                       |                                                                                                    |                    |     |                      |
| C            | elkem:        | 0.00  | Kč     |           |                       |                                                                                                    |                    |     |                      |
| Z/P          | Obaly         | Práce | Zboží  |           |                       |                                                                                                    |                    |     |                      |
| 7            | 8             | 9     | <-Back |           |                       |                                                                                                    |                    |     |                      |
| 4            | 5             | 6     | С      |           |                       |                                                                                                    |                    |     |                      |
|              |               |       |        |           |                       |                                                                                                    |                    |     |                      |

Nejčastěji používanou sazbu je vhodné mít jako základní v kartě zboží, další případné možnosti povolit v Konfiguraci.

### Jednoduchá změna DPH na celém dokladu

Funkce určená především pro cykloservisy. Vzhledem k potřebě prodávat díly v rámci opravy s 10% sazbou DPH a zároveň pro běžný prodej zachovat sazbu DPH ve výši 21%, byla do programu přidána funkce, která po naúčtování položek na doklad umožní dodatečnou změnu jejich sazby DPH. V nastavení DPH v **Globální konfiguraci** lze kromě výsledné sazby zvolit také, jakým způsobem má program pracovat s prodejní cenou, jestli zachovat základ DPH a přičíst k němu jiné DPH, nebo upravit základ ceny tak, aby výsledná cena s DPH zůstala zachována.

#### Použití ve funkci Prodej:

Ve funkci Prodej se po naúčtování položek stiskem **<Shift F9>** spustí funkce pro hromadnou změnu DPH:

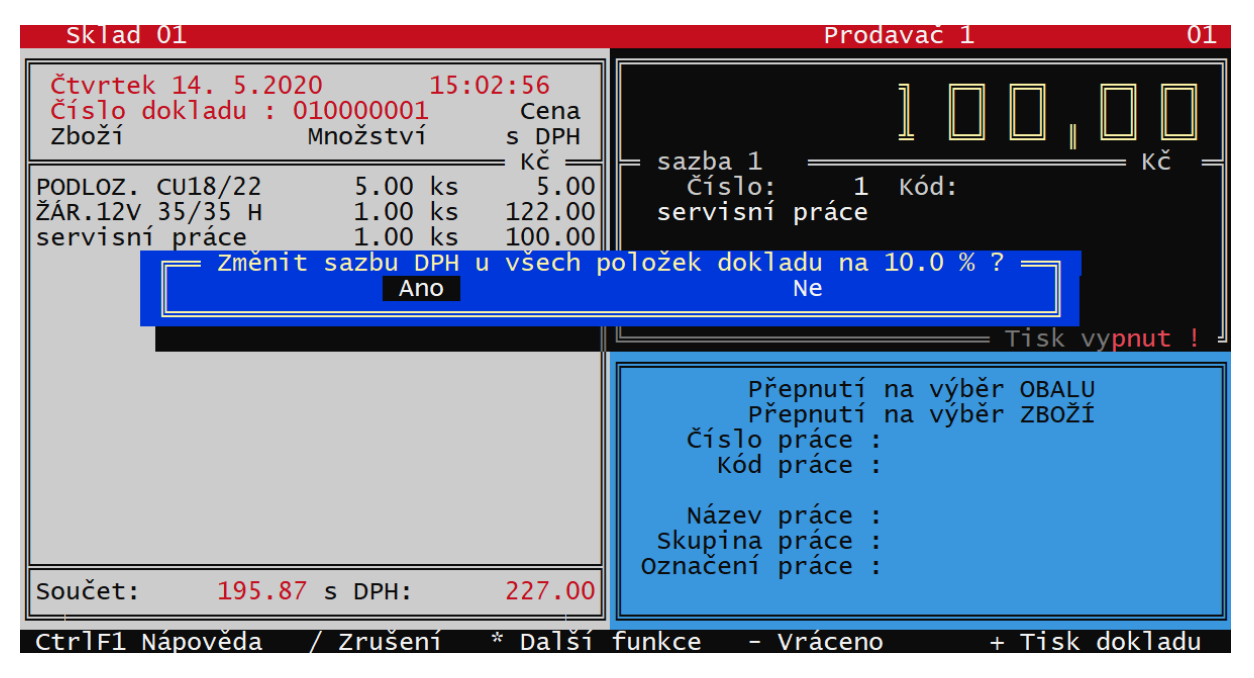

Po potvrzení dojde ke změně sazby DPH všech položek na dokladu na zadanou hodnotu (v tomto případě na 10 %), bez ohledu na to, jaká sazba je nastavena v kartách.

#### Použití v Dokladech

Obdobným způsobem lze hromadně změnit sazbu i při vytváření dokladů **Faktura, Zakázka, Dodací List a Výdejka**. Funkce se spouští opět stiskem **<Shift F9>** a výběrem z nabídky:

| E Zakázka — Položka: Práce — Ce<br>Doklad č.: 1 dne: 14.05.2020 15:26:12 vy                                                                                                    | eny: s DPH <u> </u>                 | azba 1 🗕                   |
|----------------------------------------------------------------------------------------------------|-------------------------------------|----------------------------|
| Číslo Název                                                                                                    | Prod. cena/j                        | DPH                        |
| 4688 ŽÁR.12V 35/35 HS1<br>1014 PODLOZ. CU18/22<br>1 servisní práce                                                                                                    | 122.00 Кč<br>1.00 Кč<br>100.00 Кč   | 21.0 %<br>21.0 %<br>10.0 % |
| Součty<br>Změnit sazbu prod. ceny u označených po<br>Změnit sazbu DPH u všech položek na 10.<br>Setřídění položek podle nastaveného čís<br>Setřídění položek podle jejich názvu<br>Návrat | oložek S<br>0 % D<br>selníku C<br>N | 227.00                     |

Program zobrazí stejný dotaz a provede stejnou operaci, jako v Prodeji.

#### Použití v Dotykovém prodeji:

V konfiguraci prodejní obrazovky je v repozitáři odložených tlačítek tlačítko Hromadná změna DPH, které lze přetáhnut na spodní lištu.

| Výběr odběratele 🛛 🦊     | Sleva:<br>-00.0% | Sazba XX 🔸                                   | Jméno pracovníka 🦊                                                                          | Uzávěrka tržby 🔸                                                                            | Zapsat do deníku 👎                                | 28.08.2012<br>15:39:10                     |
|--------------------------|------------------|----------------------------------------------|---------------------------------------------------------------------------------------------|---------------------------------------------------------------------------------------------|---------------------------------------------------|--------------------------------------------|
| Číslo dokladu: 019999999 | 0.00<br>кё       | Název skupiny<br>zboží<br>Nastavení tlačítka |                                                                                             |                                                                                             |                                                   |                                            |
| Colleanu                 |                  | Nastavení tlačitka                           | Nastavení Ne<br>Úprava<br>celého<br>dokladu<br>Vytvořit<br>VYDEJKU<br>Hromadná<br>změna DPH | zaplatit<br>TRAVENKOU<br>Vytvořit<br>DODACÍ LIST<br>Vzaplati<br>Vytvořit<br>Vytvořit<br>Zap | it<br>nty<br>ku<br>vořit<br>URU<br>sat změny (F2) | Aktualizovat<br>obrazovku<br>Tisk<br>apnut |
| Cerkenn                  |                  |                                              |                                                                                             |                                                                                             |                                                   |                                            |
| Z/P Obaly Prá            | ce Zboží         |                                              |                                                                                             | $\mathcal{F}$                                                                               |                                                   |                                            |
| 7 8 9                    | <-Back           |                                              |                                                                                             |                                                                                             |                                                   |                                            |
| 4 5 6                    | С                | Nastavení tlačítka                           |                                                                                             |                                                                                             |                                                   |                                            |
| 1 2 3                    | -                |                                              |                                                                                             |                                                                                             |                                                   |                                            |
| 0 .                      | X                | Smazán<br>posledn                            | í Smazání<br>í celého<br>dokładu Hotově                                                     | Zaplatit<br>KARTOU                                                                          |                                                   | Ukončit<br>X funkci<br>PRODE1              |

|          | 👆 Výběr odběrat       | tele                |              | 🕹 Sazba        | L 🕹 P                                           | rodavač 1               | 👆 Uzávě            | rka tržby 🤞 | 🕨 Zapsat de         | o deníku 🤇 | 14. 5.2020<br>15:40:07      |
|----------|-----------------------|---------------------|--------------|----------------|-------------------------------------------------|-------------------------|--------------------|-------------|---------------------|------------|-----------------------------|
|          |                       | 2                   | .03          |                |                                                 |                         |                    |             |                     |            |                             |
| Číslo do | kladu: 01000000       | 1                   | Kč           |                |                                                 |                         |                    |             |                     |            |                             |
| PODLOZ.  | CU18/22<br>1.00 ks    | 1.0                 | <b>00 κč</b> |                |                                                 |                         |                    |             |                     |            |                             |
| PODLOŽ.  | CU27/32               | 2.0                 | 02 KČ        |                |                                                 |                         |                    |             |                     |            |                             |
| Haléřov  | /é vyrovnání<br>–1.00 | / zaokrou<br>0.03 K | uhleni       |                |                                                 |                         |                    |             |                     |            |                             |
|          |                       |                     |              |                |                                                 |                         |                    |             |                     |            |                             |
|          |                       |                     |              | Dotaz          |                                                 |                         | ×                  |             |                     |            |                             |
|          |                       |                     |              | ? Změ          | nit sazbu DPH u všeo                            | h položek dokladu       | na 10.0% ?         |             |                     |            |                             |
|          |                       |                     |              |                |                                                 |                         |                    |             |                     |            |                             |
|          | Celkem:               | 3.00 I              | <b>(</b> č   |                |                                                 |                         |                    |             |                     |            |                             |
| Z/P      | Obaly                 | Práce               | Zboží        |                |                                                 |                         |                    |             |                     |            |                             |
| 7        | 8                     | 9                   | <-Back       |                |                                                 |                         |                    |             |                     |            |                             |
| 4        | 5                     | 6                   | С            |                |                                                 |                         |                    |             |                     |            |                             |
| 1        | 2                     | 3                   | -            |                |                                                 |                         |                    |             |                     |            |                             |
|          | 0                     |                     | X            | Sn<br>po<br>po | iazání Smazán<br>slední celého<br>ložky dokladu | í<br>Zaplatit<br>HOTOVĚ | Zaplatit<br>KARTOU | H<br>zr     | romadná<br>nění PPH |            | Vkončit<br>funkci<br>PRODEJ |

Použití tlačítka k úpravě DPH naúčtovaných položek je obdobné, jako u předchozích případů:

# Ostatní úpravy

### Fultextové vyhledávání zboží

Původní vyhledávání podle části textu našlo pouze první výskyt hledaného řetězce. Současné provedení zobrazí tabulku se všemi výskyty hledaného řetězce, ze kterého lze položku rovnou vybrat a klávesou zpracovat. Výhodné je, že tuto funkci je možné spustit přímo z obrazovky Prodeje, nebo z vytvářeného dokladu, není přitom nutné vůbec zobrazovat číselník zboží.

| Příjemka<br>Doklad č.<br>Dodavatel  | 000000001                                                | == Položka:<br>dne: 22.12.<br>ma                                    | Zboží<br>2020 13:44:59 při                               | jal: Prodavač 1<br>nový                 | )PH === |
|-------------------------------------|----------------------------------------------------------|---------------------------------------------------------------------|----------------------------------------------------------|-----------------------------------------|---------|
|                                     | Islo Nazev                                               |                                                                     |                                                          | Mnozstvi Nak.                           | cena/j  |
| 11                                  | Chleb                                                    | kminovy 1.25                                                        | o kg                                                     | 20.00 ks<br>0.00 ks                     | 12.67   |
| Součty                              | adánas 859                                               | Nalozono                                                            | Cen bez DPH:                                             | 253.40 s DPH:                           | 291.41  |
| Kód                                 | edano. 035                                               | Název                                                               |                                                          | Množství                                |         |
| <b>8591</b><br>8594<br>8594<br>8594 | 7118<br>003352300<br>003849602<br>005010086<br>006820097 | Tatranka s<br>Bernard své<br>Kofola 21<br>Fernet Stoc<br>Poděbradka | lískovými oříšky<br>étlý ležák<br>ck 0,51<br>jablko 1,51 | 28.00<br>54.00<br>2.00<br>6.00<br>18.00 |         |

Funkce hledá vždy v číselníku Zboží, bez ohledu na to, na který druh číselníku je doklad právě přepnut.

### Hromadný tisk více dokladů a export do PDF

Funguje pro všechny doklady, které lze tisknout grafickým způsobem. V seznamu dokladů je nutné označit požadované doklady <Shift + šipka> a stisknout **<Shift F10>.** Program zobrazí dotaz:

| Čísl                 | aktur:<br>o             | ace<br> T | <mark>e ze skladu</mark><br> Faktura | = <mark>Sklad 01</mark><br> Datum      | Č.odb       | Odběrate]                                           | Suma  | s DPH                   | S           |
|----------------------|-------------------------|-----------|--------------------------------------|----------------------------------------|-------------|-----------------------------------------------------|-------|-------------------------|-------------|
| 0000<br>0000<br>0000 | 00002<br>00003<br>00004 | FFF       | 12                                   | 03.06.2020<br>03.06.2020<br>03.06.2020 | 1<br>2<br>3 | MAKRO ČR spol. s r<br>QANTO spol. s r.o.<br>VITAMÍN | •     | 22.03<br>2.03<br>576.89 | U<br>U<br>O |
|                      |                         |           | !! Opravdu                           | vytisknout<br>Ano                      | všech       | ny označené doklady<br>Ne                           | ? !!! |                         |             |
|                      |                         |           |                                      |                                        |             |                                                     |       |                         |             |

a po potvrzení zobrazí nabídku tisků, obdobnou tisku jednotlivých dokladů:

| Číslo  T H                             | <mark>Ze skladu = Sk</mark><br>Faktura  Datur | n  Č.odb                                                                                                    | Odběrate]                                                                                                    | Suma s DPH  S                 |
|----------------------------------------|-----------------------------------------------|----------------------------------------------------------------------------------------------------|----------------------------------------------------------------------------------------------------|-------------------------------|
| 000000002<br>00000003<br>00000004<br>F | 1 03.00<br>2 03.00<br>03.00                   | 5.2020       1         5.2020       2         5.2020       3                                                                                                    | MAKRO ČR spol. s r.<br>QANTO spol. s r.o.<br>VITAMÍN                                                            | 22.03 U<br>2.03 U<br>576.89 0 |
|                                        | Oka                                           | Tisk více dokladů     1 - Faktura 2 - Zálohová Faktura 3 - Faktura se slevou 4 - Faktura v cizi měně 5 - Faktura se čárovými kódy 6 - Přijmový doklad A5 8 - Faktura - nepláte DPH 9 - Dodací list se slevou 11 - Výdejka 12 - Převodka 13 - PoukazkaA | <ul> <li>X</li> <li>Wytsknout</li> <li>Do PDF</li> <li>i.</li> <li>Nastaveni</li> <li>X Storno (Esc)</li> </ul> |                               |

Pro zvolenou sestavu lze použít tlačítko **Vytisknout**, nebo **Do PDF**. Program potom bez dalších dotazů a náhledů vytiskne všechny označené doklady, nebo provede jejich export do PDF (každý doklad v samostatném souboru).

V případě tisku Dodacích listů a Výdejek, kde se tyto druhy dokladů střídají v jednom seznamu, je situace trochu komplikovanější. Při hromadném tisku obou typů dokladů se program potom u každého dokladu ptá, jakým způsobem ho vytisknout. Výhodnější je pro hromadný tisk označit vždy jen jeden typ dokladů.

Pro původní (znakový tisk) některých dokladů existuje obdobná funkce. Spouští se v seznamu dokladů stiskem **<Alt F10>.** Zobrazí se nabídka znakových tisků, ze které lze vybrat sestavu pro hromadný tisk:

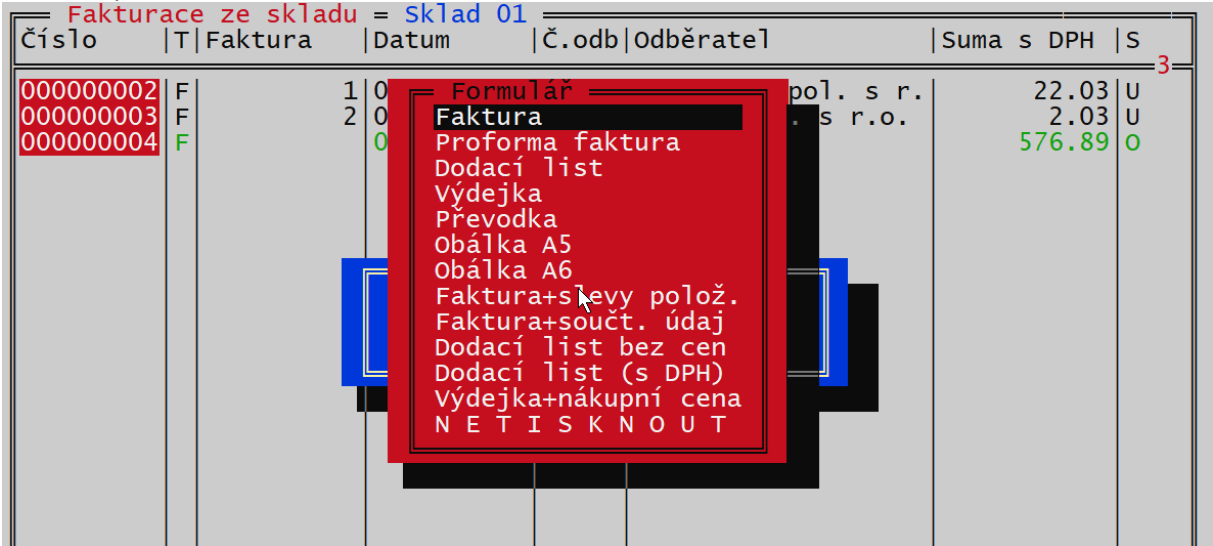

### Zobrazení rezervací při prodeji zboží

Činnost programu při prodeji položky, které je na skladu nedostatečné množství (hlídání prodeje do záporu) byla rozšířena o možnost zobrazit rezervace zboží, pokud existují a brání prodeji dalších kusů.

Pokud k takové situaci dojde, tak v režimu **Prodej**, nebo při vytváření prodejního dokladu ve funkci **Doklady** program zobrazí informační okno:

| -           | Seznam dokladů,                       | ve kterých je                   | položka rezervována       |                                             | —          |            |
|-------------|---------------------------------------|---------------------------------|---------------------------|---------------------------------------------|------------|------------|
| ן<br>נ<br>ו | U vybrané<br>se množstv<br>těchto dok | položky<br>ví ve skl<br>ladech: | 7 6037 BRZI<br>adu dostan | OOVÝ KOTOUČ<br>e do záporu, protože je reze | ervovaná n | а          |
| [           | Datum                                 | Doklad                          | Číslo dokladu             | Obchodní partner                            | Množství   | <b>±</b>   |
| ĺ           | 11.08.2020                            | výdejka                         | 00000004                  | Autoservis                                  | 2.00       | j —        |
| ĺ           | 11.08.2020                            | faktura                         | 00000007                  | Novák Petr                                  | 1.00       | j <u> </u> |
|             |                                       |                                 |                           |                                             |            | •<br>•     |
| 1           |                                       |                                 |                           | Pokračovat (F2)                             | 🔀 Zrušit ( | Esc)       |

Vzhled okna a jeho ovládací prvky souvisí s nastavením programu, konkrétně s tím, jestli je prodej do záporu povolený, nebo ne.

Nastavení se provádí v Lokální konfiguraci, společně s parametrem pro povolení prodeje do záporu:

| Nastaveni lokalni konfi   | gurace                        |
|---------------------------|-------------------------------|
| Vseobecne funkce progra   | mu                            |
| Vyhledávání podle čísla : | Číselně                       |
| Povolené cenové sazby :   | Doklady z prodeje             |
| Preferované číselníky ve  | funkcích                      |
| Konto odběr. do záporu :  | Ne                            |
| Prodej/výdej do záporu :  | Ano Zobr. rezervace           |
| Hlídání cen při prodeji : | Nehlí                         |
| Důraz hlášení :           | Ticho Nehlásit                |
| Stisk kláves :            | Bez z <u>Hlásit</u>           |
| Sčítání položek na        | dokla <mark>Zobr. reze</mark> |
| Seznamy aktualizovat po : | 30 s                          |
| Slevy prostřednictvím :   | Nepouzito                     |
| Rezim prodeje za hotové : | Standardni prodej DO          |

| 🚟 Lokální parametry                                                                                                    | — | × |
|----------------------------------------------------------------------------------------------------|---|---|
| Prodej Ceny Slevy Číselníky Doklady Export/import Zálohování Účetnictví Pokladní deník Další parametry Konto odběratele Povoleno záporné Při nedostatku toto Při nedostatku toto Při nedostatku toto C Nehlásit C Hlásit C H Hlásit C H Hlásit C H Hlásit C H H K H K H K H K H K H K H K H K H K |   |   |
|                                                                                                    |   |   |
|                                                                                                    |   |   |
|                                                                                                    |   |   |

Případně v grafické podobě Lokální konfigurace v záložce Číselníky:

### Platba cizí měnou

Pro grafické ovládání Prodeje (obrazovky **Grafický prodej** a **Dotykový prodej**) byla dodělána možnost převést placenou částku na cizí měnu (obdoba stisku **<Alt K>** v znakovém prodeji). Pokud je podpora cizích měn povolena v **Globální konfiguraci**, v okně **Zaplatit hotově** (po zvolení hotovostní úhrady) je zobrazeno tlačítko pro platbu cizí měnou:

| Zaplatit ho | tově      | —           |              |
|-------------|-----------|-------------|--------------|
| :           | Zaplatit: | <b>351,</b> | <b>00</b> Kč |
|             | Přijato:  | 351,        | 00 Kč        |
| V           | /rátit:   |             | Kč           |
| EUR         |           | С           | <-Back       |
| 7           | 8         | 9           | -            |
| 4           | 5         | 6           | +            |
| 1           | 2         | 3           | Enter        |
|             | 0         | •           | Enter        |
| Zapsat (F2) |           | X Storr     | no (Esc)     |

Po stisku tlačítka je platba převedena na cizí měnu a zobrazeno okno, kde lze zadat placenou částku (domácí a cizí měnu je možno i kombinovat):

| 📲 Zaplatit hot | tově v cizí měně | -     |                |
|----------------|------------------|-------|----------------|
| 2              | Zaplatit:        | 13,   | 50 EUR         |
|                |                  | 351,  | UU KC          |
|                | Přijato:         | 13,   | 50 EUR         |
|                |                  | 0,    | , <b>00</b> Kč |
| V              | rátit:           |       | Kč             |
|                |                  | с     | <-Back         |
| 7              | 8                | 9     | -              |
| 4              | 5                | 6     | +              |
| 1              | 2                | 3     | Enter          |
| 0              |                  | •     | Enter          |
| Zapsat (F2)    |                  | Storr | no (Esc)       |

### Exporty a importy

Při importu Zboží z datového souboru XML, CSV, nebo XLS lze v tabulce po stisku tlačítka Výběr údajů detailně nastavit, které údaje se mají do karty Zboží importovat:

| 📲 Výběr údajů p   | ro import               |                                   | ×       |
|-------------------|-------------------------|-----------------------------------|---------|
| Jaké údaje zapiso | ovat / měnit na kartě p | ři                                |         |
| V Zaklád          | ání nových položek:     | Aktualizaci existujících položek: |         |
| A                 | Číslo 🗌                 | 🗖 Číslo                           | ~       |
|                   | Kód 🗌                   | 🕅 Kód                             |         |
|                   | Zkratka 🗌               | 🗍 Zkratka                         |         |
|                   | Skupina 🗌               | 🗍 Skupina                         |         |
|                   | Název 🗌                 | Název                             |         |
|                   | Poznámka 🗌              | Poznámka                          |         |
|                   | Dodavatel jméno 🗌       | 🗍 Dodavatel jméno                 |         |
|                   | DPH 🗌                   | DPH .                             |         |
| Průmě             | rná nákupní cena 🕅      | 🦳 Průměrná nákupní cena           |         |
| Posle             | dní nákupní cena 🕅      | Poslední nákupní cena             |         |
|                   | Prodejní ceny 🗌         | Prodejní ceny                     |         |
|                   | Doplňkový údaj 🗌        | 🗍 Doplňkový údaj                  |         |
|                   | Výrobní čísla 🗌         | 🔽 Výrobní čísla                   |         |
|                   | Označení 🗌              | 🗍 Označení                        |         |
|                   | Jednotky 🗌              | Jednotky                          |         |
| Jedn              | otková hmotnost 🗌       | Jednotková hmotnost               |         |
| 5                 | Spřažená položka 📃      | 🗌 Spřažená položka                |         |
|                   | Minimální zásoba 📃      | Minimální zásoba                  |         |
| 1                 | Maximální zásoba 📃      | Maximální zásoba                  |         |
| M                 | nožství na skladě 📃     | Množství na skladě                |         |
| Množ              | ství rezervované 📃      | Množství rezervované              |         |
| Mnoż              | iství požadované 📃      | Množství požadované               |         |
|                   | Balení                  | l Balení                          |         |
|                   | Císlo podskladu         | Císlo podskladu                   |         |
| xport do interne  | tového obchodu          | Export do internetového obd       | hod     |
|                   | Cena za jednotku 📃      | Cena za jednotku                  |         |
| Jednotka          | ceny za jednotku I      | Jednotka ceny za jednotku         |         |
| Povolit           | slevu na dokladu        | Povolit slevu na dokladu          |         |
|                   | Souctovy udaj           | Souctovy udaj                     |         |
|                   | Alternativni kody       | Alternativni kody                 |         |
|                   | Vazena polozka j        | Maažabyí ko doj                   |         |
| *                 | MINOZSTVI KE ONI I      |                                   | ×.      |
| Označit všechny   | Odznačit všechny        | Označit všechny Odznačit vš       | echny   |
|                   |                         | ✓ Potvrdit (F2) 🛛 🗙 Storne        | o (Esc) |

Tabulka je rozdělena na dvě poloviny. Levá nastavuje chování programu při zakládání nových karet (při vypnutí všech údajů se karty vůbec nezaloží), pravá nastavuje chování při aktualizaci existujících karet. Zatržené údaje se samozřejmě importují pouze v případě, že je importovaný soubor obsahuje.

Zjednodušená varianta této funkčnosti je i pro import Obchodních partnerů. Zde se nenastavují jednotlivé údaje, je zde pouze parametr určující, jestli se mají aktualizovat existující karty, nebo ne.

Pro archivaci souboru importovaných po stažení z FTP serveru je možno nastavit archivaci stažených souborů pro případnou kontrolu, jaké data byla importována (po importu jsou data na FTP vymazána). Archivaci je nutno nastavit v INI souboru parametrem:

[EXPORT/IMPORT] Zalohovat\_Soubory\_Importovane\_Z\_FTP\_dnu=0

Přičemž uvedené číslo v rozsahu 1-365 udává počet dnů, po které se soubory archivují, 0 znamená vypnutí této funkce.

### Další změny

Údaje v **hlavičce příjemky** byly seřazeny vhodnějším způsobem (jde hlavně o datumy vystavení přijaté faktury a data DPH). Původní podoba vedla v některých případech k nutnosti přepisování předvyplněných údajů.

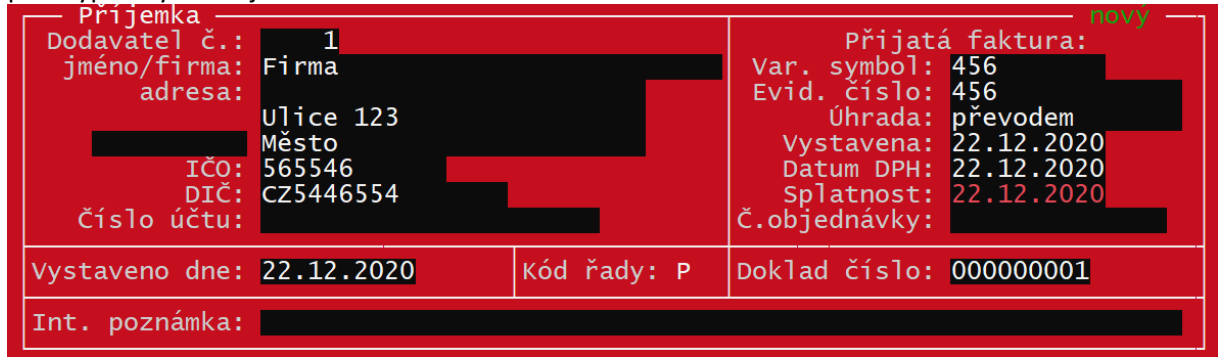

**Chování programu v číselníku Zboží** při zakládání karet lze ovlivnit dvěma novými parametry. Parametry určují, zda má program po uložení karty klávesou **<F2>** nabídnout další kartu, nebo se vrátit do seznamu zboží. Parametry se nastavují v INI souboru:

[SKLAD] Skok\_Na\_Dalsi\_Po\_Zalozeni=Ano Skok\_Na\_Dalsi\_Po\_Editaci=Ano

Při **zadávání bankovního účtu** v Globální konfiguraci se kontroluje **správná struktura kódu IBAN** – důležité pro použití QR kódu vytisknutého na faktuře. Stejná kontrola se provádí také při zapnutí tisku QR kódu na faktuře.

**Hlídání splatnosti Zakázky** (varianta Profi) – možno nastavit v Řadách dokladů obdobně jako u faktur. Týká se zakázek, které mají nastaveno zadávání platebních údajů. V souvislosti s tím je upraven také filtr v seznamu zakázek, kde lze také filtrovat zakázky po splatnosti. **Nadstavba Servis** – V hlavičce zakázky rozšířena kolonka pro **popis závady,** namísto původního jednoho řádku jsou k dispozici tři řádky.